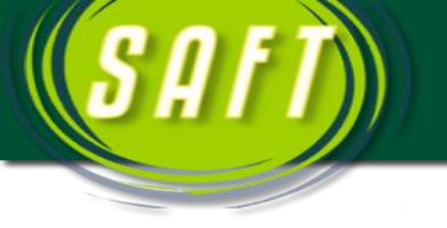

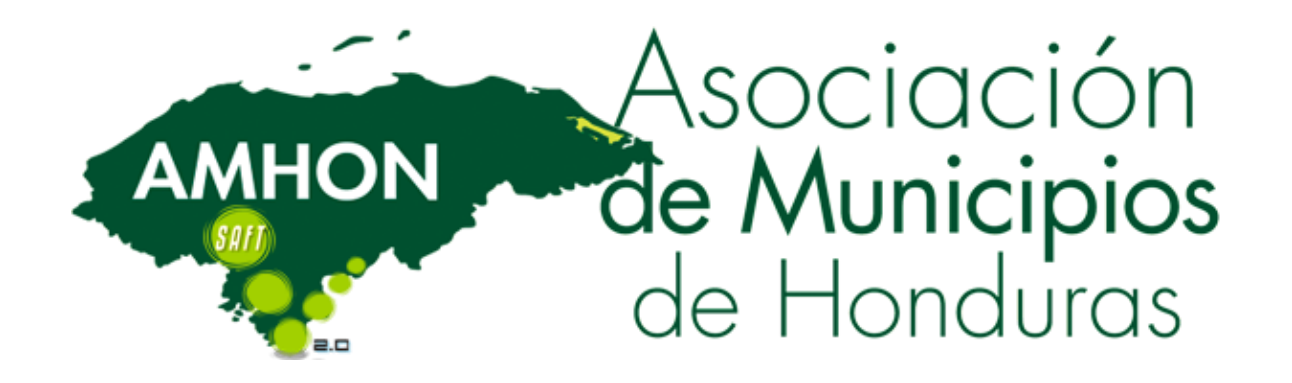

## Crear Respaldo (Back-Up) De la Base de Datos

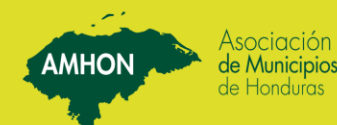

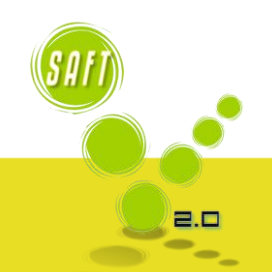

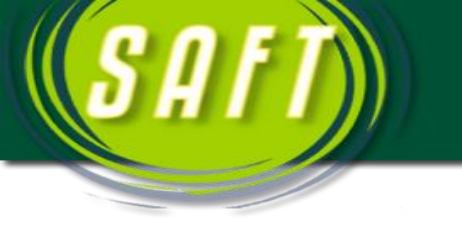

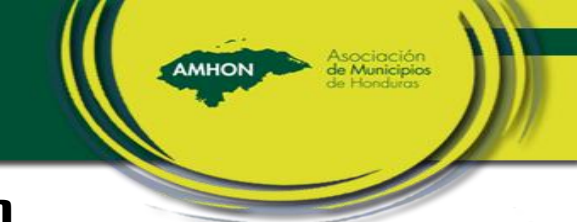

## Crear Respaido (Back-Up) De la Base de Datos

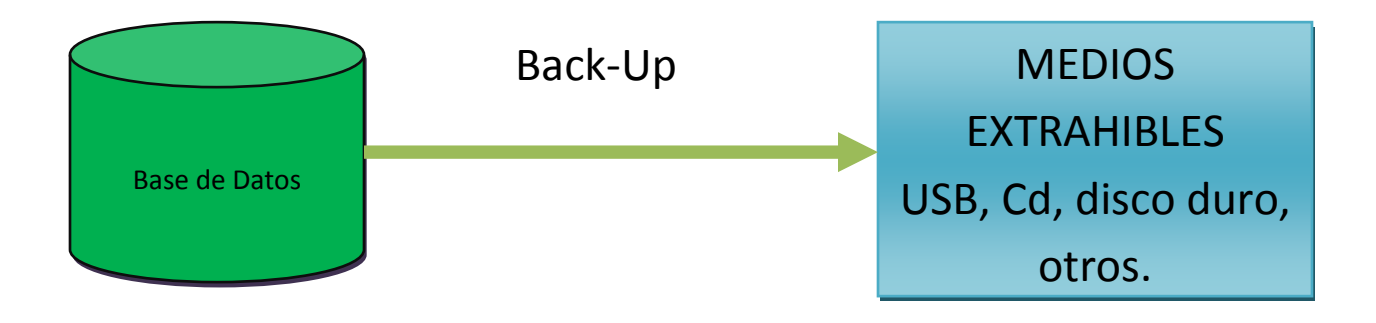

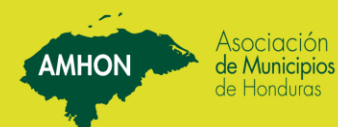

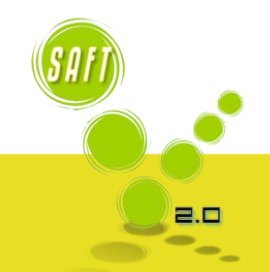

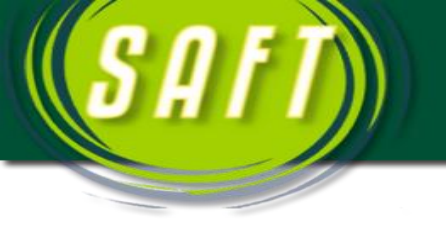

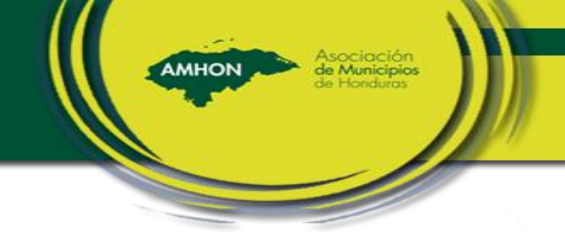

## CONTENIDO

| 1. | Forma 1 de hacer Back-Up | 3 |
|----|--------------------------|---|
| 2. | Forma 2 de hacer Back-Up | 8 |

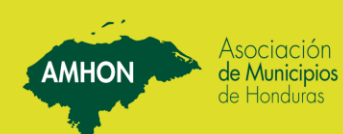

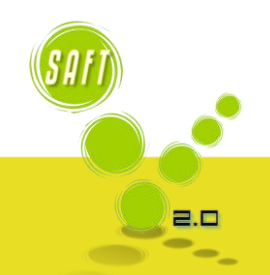

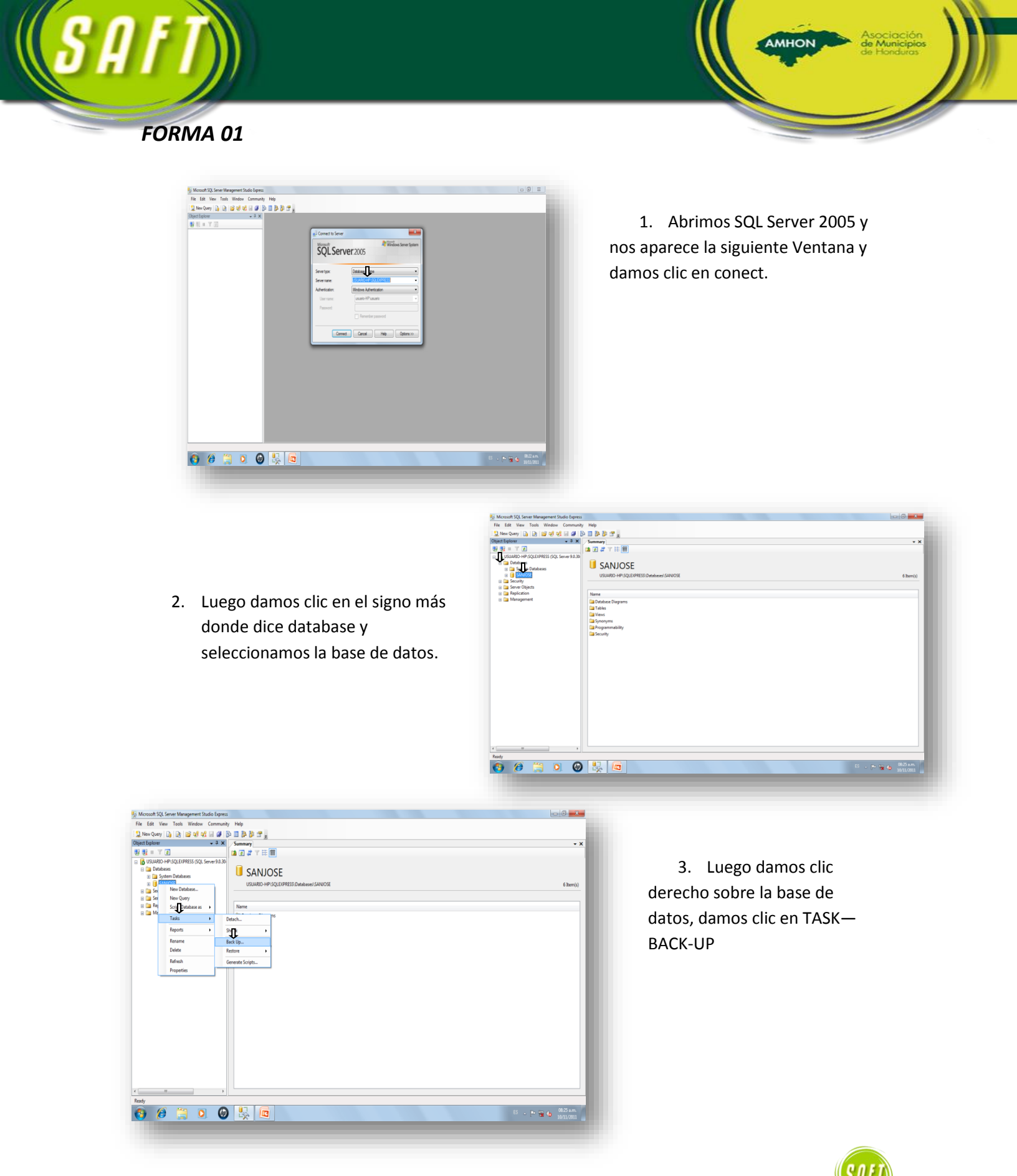

2.0

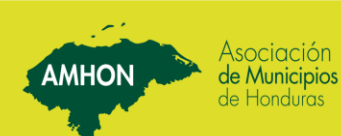

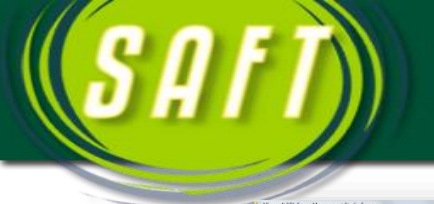

| Tuess dama II IR II 45 45 45 11 11 12 II                                                                                                    | Back Up Database - SANIO                                                                                                    | 9                                                                                                    | CICIC                                         |          |
|----------------------------------------------------------------------------------------------------|----------------------------------------------------------------------------------------------------|----------------------------------------------------------------------------------------------------|-----------------------------------------------|----------|
|                                                                                                    | Select a page                                                                                                    | Stops • D Hep                                                                                                    |                                               | • *      |
| OF UND VEY OUL DRIVES SOL Sever 98.30     Detatem     Detatem | Cotore                                                                                                    | Searce  Debene  Peccesy rado  Baska onyowet Baska onyowet Dobate Contain Signam Baska en Site  Site  S | NADOSE •<br>Intril<br>64 •<br>Ad Dedens Bonue | 6 Beniji |
|                                                                                                    | Correction<br>Sing<br>COMPLOY SOLED/HESS<br>Correction<br>autor HP water<br>of y law profile constant<br>of y law profile constant<br>of profile<br>Program | Takapa Hori Gene<br>● Alar: 0<br>O Ok (1/1/1/2011<br>Definition<br>Bed-up tr: 0<br>● Dek<br>■ Dek<br>■ Dek<br>■ Dek<br>■ Dek<br>■ Dek<br>■ Dek                                                                                                    |                                               |          |
| e ,                                                                                                    |                                                                                                    |                                                                                                    | CK Great                                      |          |

4. Luego seleccionamos la Ubicación donde vamos a guardar el respaldo de la base de datos. Le damos clic en Remove

AMHON

 Luego nos aparece la siguiente Ventana y le damos clic en los 3 puntos que se muestran.

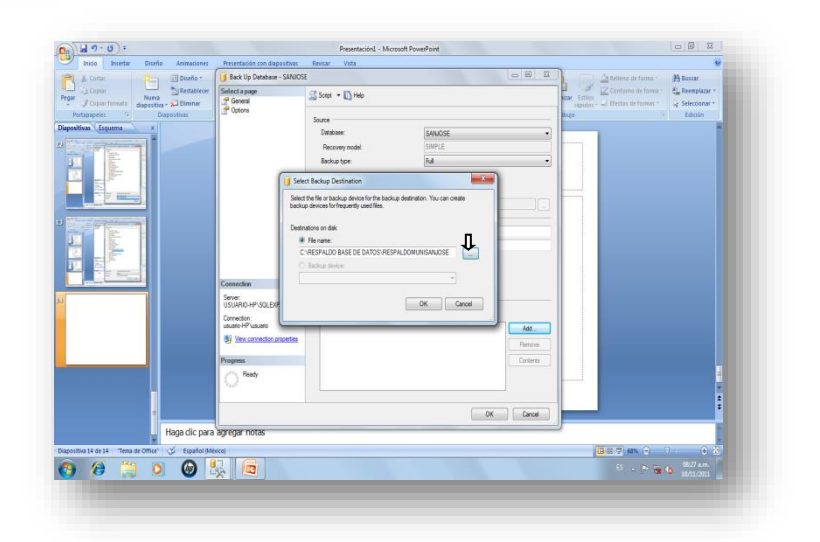

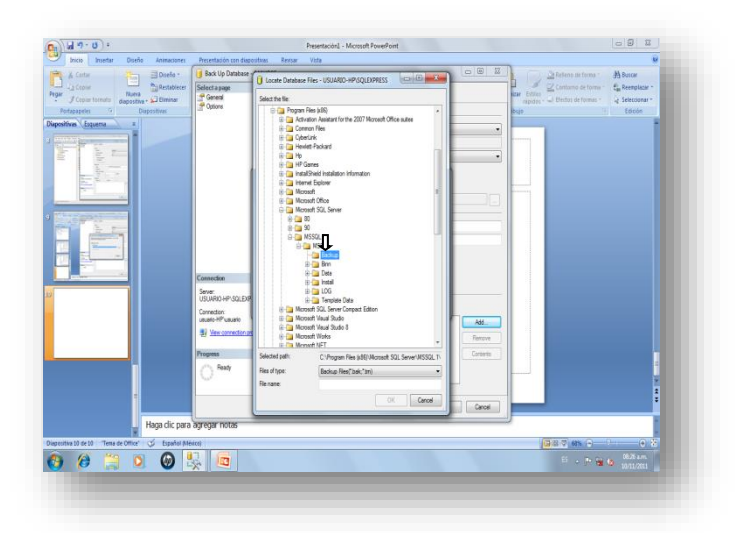

6. Luego ubicamos el lugar donde vamos a guardar el Back-Up, ya sea en la unidad C:, USB, Disco duro extraíble, otros.

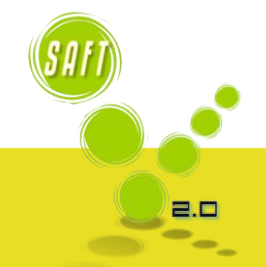

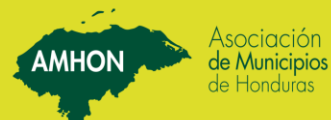

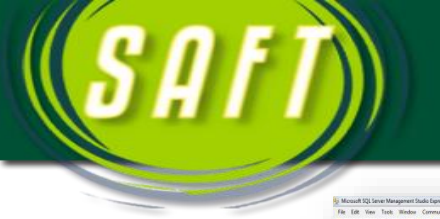

| Control of the Control of Control of Co | Afters U C C L ( N<br>C C C L ( N<br>C C C L ( N<br>C C C L ( N<br>C C C L ( N<br>C C C L ( N<br>C C C C L ( N<br>C C C C C C C C C C C C<br>C C C C C C C                                                                                                    |                                 |
|----------------------------------------------------------------------------------------------------|----------------------------------------------------------------------------------------------------|---------------------------------|
| Sen<br>Se<br>Si<br>Si<br>Si<br>Si<br>Si<br>Si<br>Si<br>Si<br>Si<br>Si<br>Si<br>Si<br>Si                                                                                                    | ectes = 3°71915/s<br>i Den<br>i Den<br>i D |                                 |
|                                                                                                    | Inter Second all Creatives ALE CE LATOS                                                                                                    |                                 |
| 🗑 @ 📜 🔍 😡 😓                                                                                                    |                                                                                                    | 11 - 🐂 🙀 😝 18.77 ant<br>mat.com |

8. Nos aparece la siguiente ventana y damos clic

OK.

7. Ya ubicada la carpeta donde vamos a guardar el respaldo, colocamos el nombre que le vamos a dar al respaldo, se recomienda colocarle el nombre de la Municipalidad y la fecha en que se realizo el Back-Up.

AMHON

- 9. Nos aparece la siguiente ventana donde me muestra la ubicación del respaldo y le damos Clic en OK.

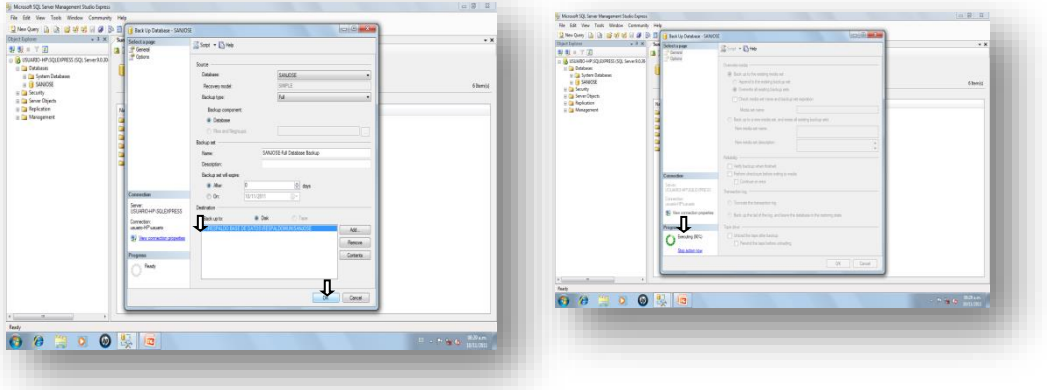

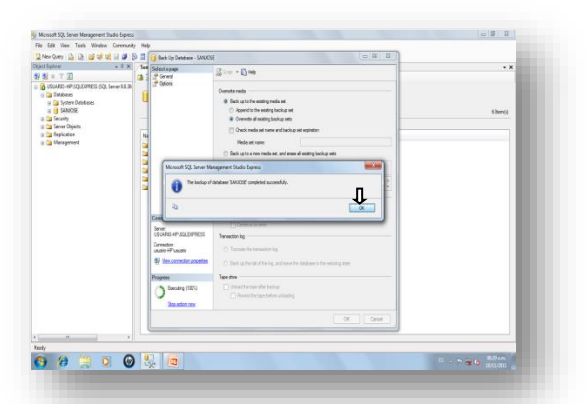

10. Cuando nos aparece este mensaje es que hemos realizado el respaldo correctamente y damos clic en OK.

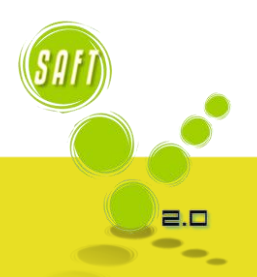

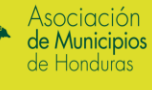

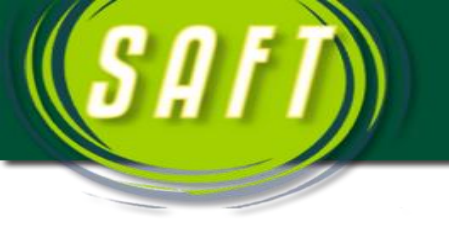

Asociación

**de Municipios** de Honduras

AMHON

## FORMA 02

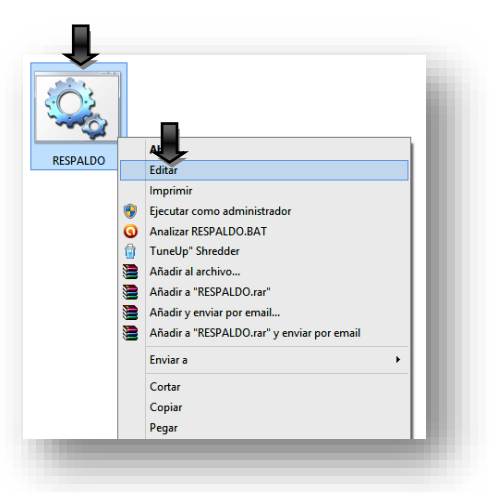

1. Ubicar el siguiente archivo de respaldo que se le facilitara ya sea en una USB, correo, mediante Dropbox o Via TeanViewer y dar Clic Derecho, Editar.

- 1. Este muestra donde se guardaran los archivos del Respaldo especificando la Unidad y la Carpeta donde se Guardaran.
- 2. Aquí se especifica el nombre del Servidor.
- 3. Aquí se Coloca el nombre de la Base de Datos.

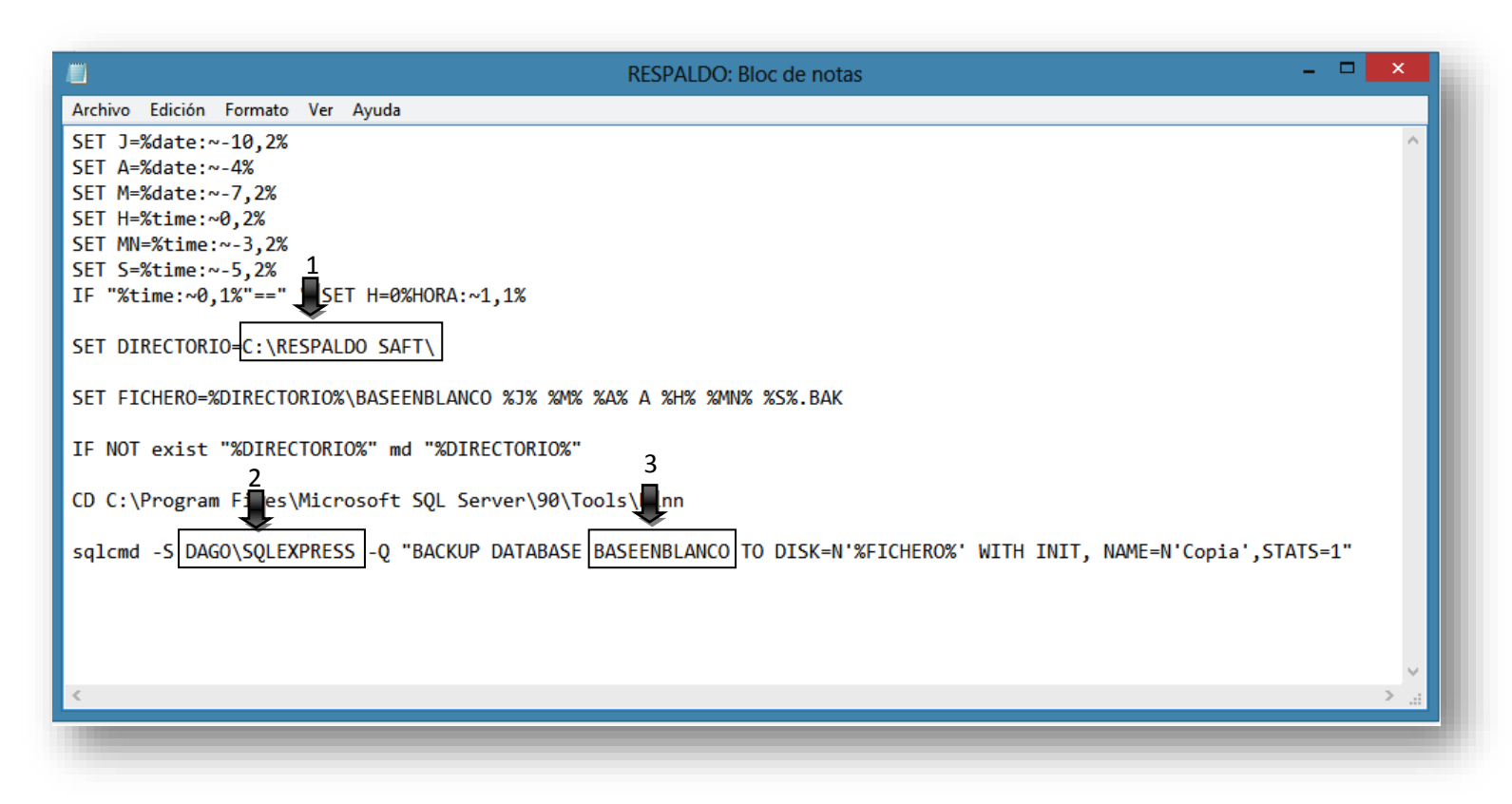

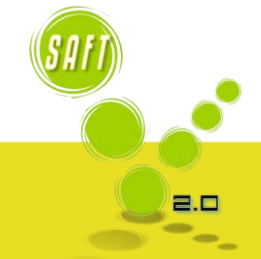

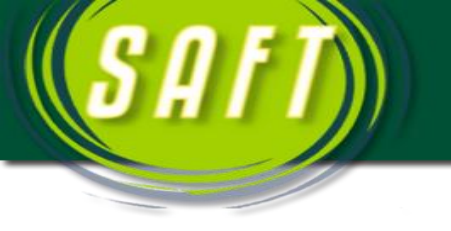

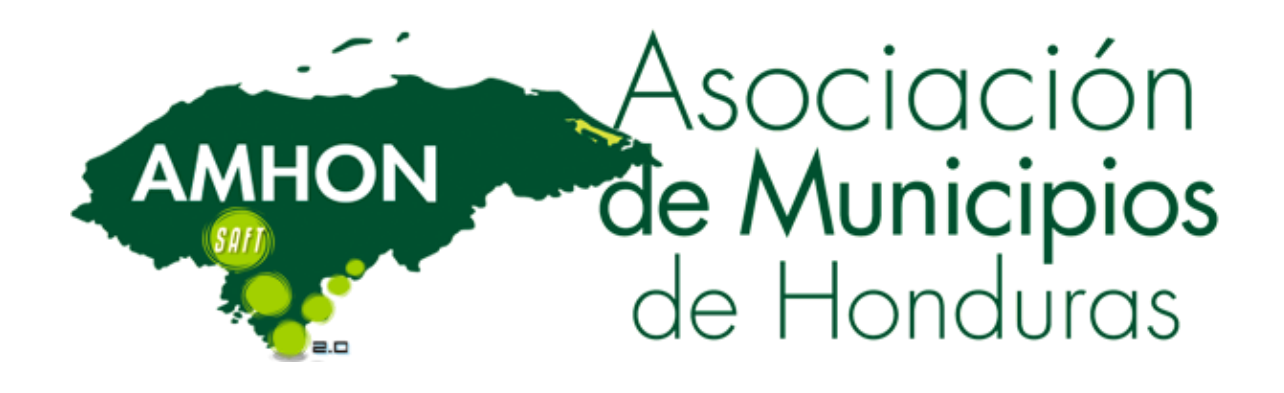

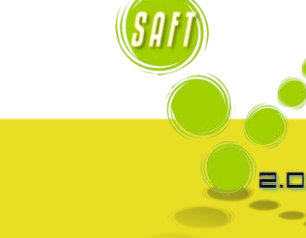

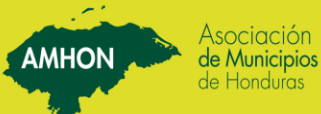